# Any questions with a red asterisk (\*) are required.

- 1. Choose the language you want read the form in. Click the red box in the upper-right corner "Select Language".
- 2. Fill in your name (first, middle, last)
- 3. Fill in your email address (you can only use an email address once)
- 4. Fill in your phone number
- 5. Identify your gender
- 6. Fill in your birthdate
- 7. Click on the circle to choose "I want to register for English classes"...
- 8. When you are finished, click on the NEXT button

| Thank you for your intere                                                                                                    | st in our schooll                                                                                                    |                                                                                                    |                                                                                                    |          |
|----------------------------------------------------------------------------------------------------|----------------------------------------------------------------------------------------------------|----------------------------------------------------------------------------------------------------|----------------------------------------------------------------------------------------------------|----------|
| mank you for your intere                                                                                                    | st in our school:                                                                                                    |                                                                                                    |                                                                                                    |          |
| We will communicate with you using the phon                                                                                                    | e number and/or email you provide, So ple                                                                                                 | sse make sure your entries are accurate.                                                                  |                                                                                                    |          |
| We look forward to meeting you!                                                                                                    |                                                                                                    |                                                                                                    |                                                                                                    |          |
| First Name *                                                                                                    | Middle Name                                                                                                    | Last N                                                                                                    | ame *                                                                                                    | _        |
| ELL                                                                                                    |                                                                                                    | Stude                                                                                                    | nt                                                                                                    | ]        |
| Please type your name as it appears on legal doc                                                                                                    | uments.                                                                                                    |                                                                                                    |                                                                                                    |          |
| Student Email *                                                                                                    |                                                                                                    | Phone *                                                                                                   |                                                                                                    |          |
| myemail@email.com                                                                                                    |                                                                                                    | (515) 000-0000                                                                                            |                                                                                                    |          |
| Contra entitial accuerts and access easily and<br>only use CNE entitial account, and that the entitial<br>cannot be shared. If you do not have an email, di<br>Gender *<br>Male Female Non-Bin | Creack requering, reade make size and you<br>count beings only to you, as email account<br>of here for instructions on how to create one. | ve communate mportant instages to<br>a mobile phone, please it a mobile phor<br>you can receive messages. | s automis va lets intessige: It you do rex furthing he<br>ne number of a trusted family member of friend so tha | ve<br>It |
| Date of Birth. *                                                                                                    |                                                                                                    | Age *                                                                                                    |                                                                                                    |          |
| 1 × 1                                                                                                    | ~ 2000                                                                                                    | v 24                                                                                                    |                                                                                                    |          |
| Please answer the question below to let u                                                                                                    | e know which class interasts you *                                                                                                    |                                                                                                    |                                                                                                    |          |
| rease another the question below to let u                                                                                                    | registration appointments remain in Des M                                                                                                 | loines)                                                                                                   |                                                                                                    |          |
| O I want to register for English classes (No                                                                                                    | -                                                                                                    |                                                                                                    |                                                                                                    |          |
| O I want to register for English classes (No                                                                                                    |                                                                                                    |                                                                                                    |                                                                                                    |          |

- 9. Social Security Number is an optional question and SSN is not required for participation in our program. However, collecting a SSN helps us to track your achievements better. We protect your information and keep it safe.
- 10.Fill in your address, including city, state, and zip code. If you live in an apartment or trailer, please be sure to include the apartment number in the address.
- 11. Uploading a picture is optional.
- 12. Choose your first language.
- 13. Choose your ethnicity.
- 14. Choose your race.

| 123 Sesame Stree                                                                                                    | t                                                                                      |                                             |                     |                                            |
|----------------------------------------------------------------------------------------------------|----------------------------------------------------------------------------------------|---------------------------------------------|---------------------|--------------------------------------------|
| City *                                                                                                    |                                                                                        | State *                                     |                     | Zip Code *                                 |
| Mytown                                                                                                    |                                                                                        | lowa                                        | ~                   | 51111                                      |
| Please upload a                                                                                                    | avorite photo of y                                                                     | ourself so that we ca                       | n use it for your   | student profile.                           |
| Because we are usi                                                                                                    | ng this for your studer                                                                | nt ID, please include only                  | your head and sho   | oulders in the image.                      |
| Choose File                                                                                                    | o file chosen                                                                          |                                             |                     |                                            |
| Albanian                                                                                                    |                                                                                        |                                             |                     | ~                                          |
|                                                                                                    |                                                                                        |                                             |                     |                                            |
| Ethnicity *                                                                                                    |                                                                                        |                                             |                     |                                            |
| NOTE: A parson of (                                                                                                    |                                                                                        |                                             |                     |                                            |
| NOTE: A person of t                                                                                                    | Cuban, Mexican, Puer                                                                   | to Rican, South or Centr                    | al American, or oth | er Spanish culture or origin, regardless o |
| race, refers to Hispa                                                                                                    | uban, Mexican, Puer<br>nic ethnicity.                                                  | to Rican, South or Centr                    | al American, or oth | er Spanish culture or origin, regardless o |
| race, refers to Hispa                                                                                                    | cuban, Mexican, Puer<br>inic ethnicity.<br>atino O Not His                             | to Rican, South or Centr<br>panic or Latino | al American, or oth | er Spanish culture or origin, regardless o |
| race, refers to Hispa<br>Hispanic or L<br>Race *                                                                                                    | cuban, Mexican, Puer<br>inic ethnicity.<br>atino ONot Hisj                             | to Rican, South or Centr<br>panic or Latino | al American, or oth | er Spanish culture or origin, regardless o |
| race, refers to Hispanic or L<br>Hispanic or L<br>Race •                                                                                                    | Juban, Mexican, Puer<br>Inic ethnicity.<br>Atino ONot Hisj                             | to Rican, South or Centr<br>panic or Latino | al American, or oth | er Spanish culture or origin, regardless o |
| Race •<br>White<br>Asian                                                                                                    | Juban, Mexican, Puer<br>Inic ethnicity.<br>atino O Not His                             | to Rican, South or Centr<br>panic or Latino | al American, or oth | er Spanish culture or origin, regardless o |
| Acce •<br>White<br>Asian<br>Black or Afric                                                                                                    | Juban, Mexican, Puer<br>inic ethnicity.<br>atino O Not Hisj<br>an American             | to Rican, South or Centr<br>panic or Latino | al American, or oth | er Spanish culture or origin, regardless o |
| Acte * A person of the spin<br>race, refers to Hispin<br>Hispanic or Li<br>Race *<br>White<br>Asian<br>Black or Afric<br>Native Hawai                                                                                                    | Juban, Mexican, Puer<br>inic ethnicity.<br>atino O Not Hisj<br>an American<br>an       | to Rican, South or Centr<br>panic or Latino | al American, or oth | er Spanish culture or origin, regardless o |
| Action of the solution of the solution of the | Juban, Mexican, Puer<br>inic ethnicity.<br>Istino O Not Hisj<br>an American<br>an      | to Rican, South or Centr                    | al American, or oth | er Spanish culture or origin, regardless o |
| Action Parameters and Parameters and Parameters and Parameters and Parameters and Parameters and Pacific Island American Ind                                                                                                    | Juban, Mexican, Puer<br>inic ethnicity.<br>atino O Not Hisj<br>an American<br>an<br>an | to Rican, South or Centr<br>panic or Latino | al American, or oth | er Spanish culture or origin, regardless o |
| A person of the person of the person of     | Juban, Mexican, Puer<br>inic ethnicity.<br>atino Not Hisj<br>an American<br>an<br>an   | to Rican, South or Centr                    | al American, or oth | er Spanish culture or origin, regardless o |

- 15. Identify your employment status.
- 16. Choose what level of education you have completed.
- 17.Note if it was in the US or in another country.

| I do not have job, but I am able to work.                                    |   |
|------------------------------------------------------------------------------|---|
| I have a job, but I am about to lose it.                                     |   |
| I do not have a job, and I do not want to get a job.                         |   |
| Please Select the Highest Educational Certificate, Diploma, or Degree Earned | * |
| Select                                                                       |   |
|                                                                              |   |
|                                                                              |   |
| None                                                                         |   |
| HSE (High School Equivalency) Certificate                                    |   |
| High School Diploma                                                          |   |
| Technical Degree/Career Training Certificate                                 |   |
|                                                                              |   |
| Some College, no certificate, degree, or diploma                             |   |

Did most of your education happen OUTSIDE the US? \*

- 18.Identify your Primary Barrier. **It MUST BE English is not my first language.** Secondary Barriers is optional, but marking these helps us to get to know you and connect you to resources.
- 19.Identify your Primary Attainable Goal. One will likely be "Improve English Skills", but choose all the goals that apply to you. The Secondary Barriers section is optional but marking these helps us to get to know you and connect you to resources.

| P   | rimary Barriers (Choose only one.)                                                                                                    |
|-----|----------------------------------------------------------------------------------------------------|
| 9   | English is not my first language.                                                                                                    |
| Ç   | ) I need to improve my reading, writing or math skills.                                                                                                    |
| C   | Thave beliefs, customs or practices that keep me from getting a job or participating in specific activities in<br>class.                                           |
| Sec | econdary Barriers (Optional - Please select ALL statements that apply to you)                                                                                      |
| C   | ] I am a former homemaker who is having trouble finding a job or a better job.                                                                                     |
| C   | I have a low income.                                                                                                    |
| C   | I identify as an individual with a disability and may require additional accommodations to effectively learn and participate in class.                             |
| ſ   | I have a criminal record that makes it hard to find a job. (Do not select if you are currently incarcerated.)                                                      |
| Č   | I currently live in a motel, hotel, campground, transitional housing, or with another person because I lost my house or apartment.                                 |
| C   | I am in the foster care system (or I used to be) and I am less than 24 years old.                                                                                  |
| C   | I have been unemployed for the past 6 months or more.                                                                                                    |
| Ċ   | I am a single parent. I am not married and have primary responsibility for one or more dependent children under<br>the age of 18 or I am a single, pregnant woman. |
| C   | I will exhaust my Temporary Assistance (TANF) within the next two years.                                                                                           |
| C   | I am a seasonal farmworker.                                                                                                    |
| P   | imary Attainable Goals *                                                                                                    |
| P   | ease select the goals you would like to accomplish with us. Check all that apply.                                                                                  |
| C   | Improve basic skills                                                                                                    |
| 6   | Improve English skills                                                                                                    |
| C   | ) H.S. Dipk/HSE                                                                                                    |
| C   | Get a Job                                                                                                    |
| C   | Retain Job                                                                                                    |
| C   | Enter college or training                                                                                                    |
| Ç   | Work-based project                                                                                                    |
| C   | Family Goal                                                                                                    |

20.Fill out any personal status information you wish to share. This field is optional but your answers can help us to connect you with resources. Choose all that apply.

#### Personal Status

- I am enrolled in WIOA, Title I
- I am enrolled in WIOA, Title III
- I am enrolled in WIOA, Title IV
- I am a TANF recipient.
- I am a recipient of other public assistance, such as SNAP or WIC or other assistance.
- I am also enrolled in a High School / the K12 school system.
- I lost my job or am getting laid off due to my company shutting down or moving away.
- ] I am a veteran.
- I have a physical disability.
- ] I have a learning disability.
- Other

### 21. Read the student expectations below.

- 22. Type your name in the Electronic Signature box.
- 23.Click Next

### Commitment

We are fully committed to your success, and we will walk with you every step of the way along your journey. We ask that, if you are admitted to our adult education classes, you commit to following our program expectations.

If I am accepted in an adult education class, I commit to:

- Take a pre-test and a post-test.
- Be on time for and attend all classes.
- · Be an active participant during class.
- Set time aside outside of class for study and completion of assignments.
- Exhibit a professional behavior and attitude at all times.
- Update the school with any changes in my contact information.

#### Electronic Student Signature. \*

Please type your full legal name, as this will serve as your electronic signature. This signature acknowledges that the information provided in this form is correct.

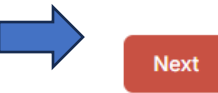

- 24. Choose the campus where you would like to take your placement test. DO NOT CHOOSE A CAMPUS WHERE YOU WILL NOT BE ABLE TO ATTEND **CLASSES.**
- 25. Choose the date and time of your location you will see a calendar below the location section so that you can choose the date and time for testing.

# 26.YOU MUST CHOOSE A LOCATION AND A DATE AND TIME TO BE FULLY **REGISTERED.**

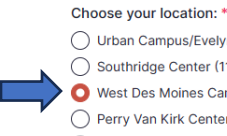

O Urban Campus/Evelyn K. Davis Center (1171 7th Street, Des Moines, IA 50314) Southridge Center (1111 E. Army Post Road, Des Moines, IA 50315) O West Des Moines Campus (5959 Grand Avenue, West Des Moines, IA 50266) O Perry Van Kirk Center (1011 2nd Street, Perry, IA 50220) Carroll Campus (906 North Grant Road, Carroll, IA 51401)

Ankeny Campus (2006 S. Ankeny Blvd., Ankeny IA 50023)

#### English:

IMPORTANT - this registration event is ONLY for people who want to study at DMACC West Campus or in an online class.

You will NOT be able to register for classes at Urban Campus at this event.

Español:

IMPORTANTE: este evento de inscripción es SOLO para personas que desean estudiar en DMACC West Campus o en una clase en línea.

NO podrá registrarse para clases en Urban Campus por medio de este evento.

If you have questions or need assistance, please contact Deb Sheehy at dcsheehy@dmacc.edu or at 515-697-7762.

Select your appointment Date \*

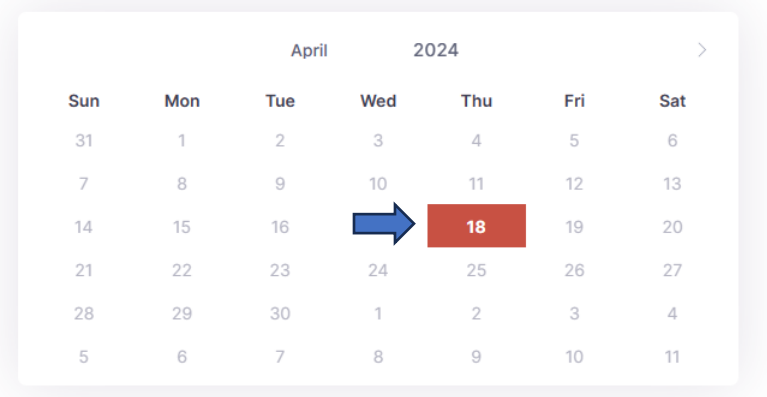

Select your appointment time on April 18, 2024 \*

O 12:00 PM

Next

27. If you have successfully completed the all steps of the form, you will see a confirmation screen:

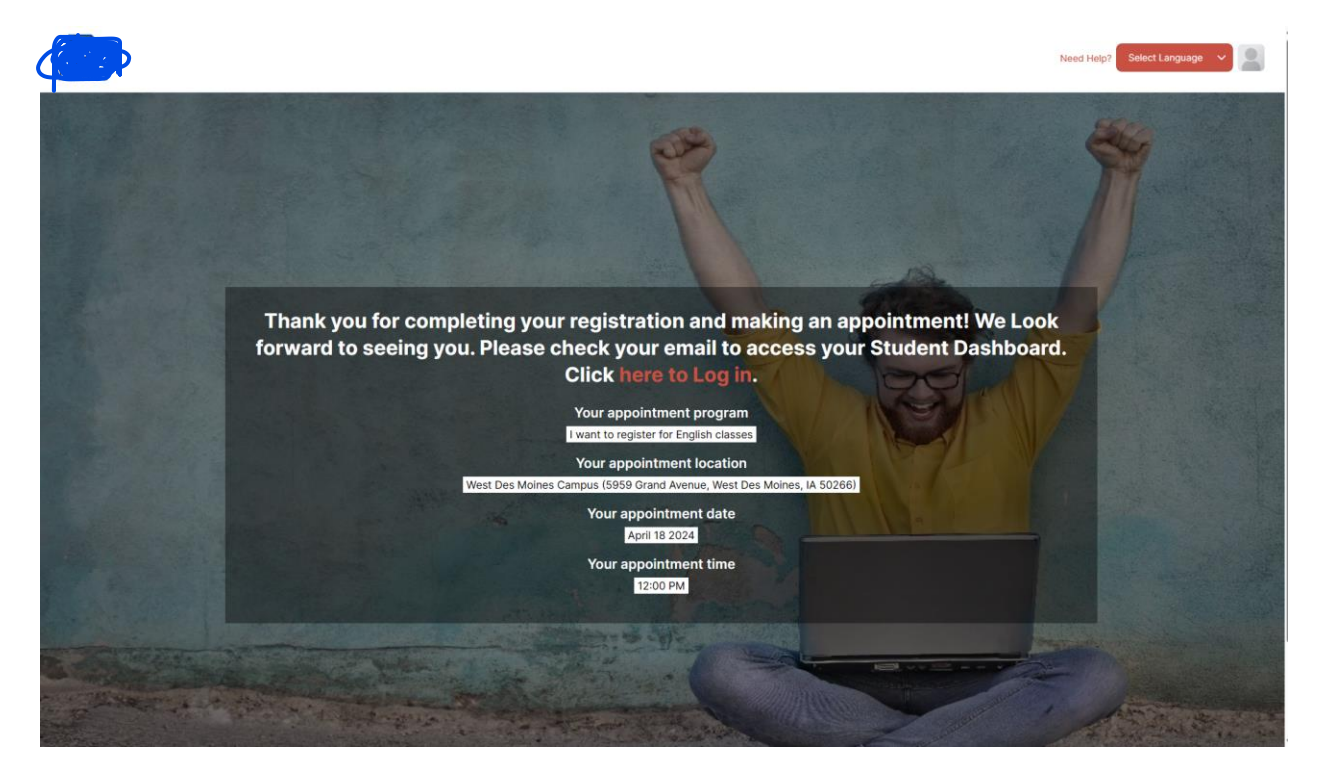

If you have questions or need assistance, please contact:

DMACC ELL Office – 515-697-7762 | noncreditell@dmacc.edu